# Baigiamųjų projektų (BP) įkėlimo į eLABa talpyklą atmintinė

Prisijunkite adresu: https://talpykla.elaba.lt

Pasirinkite instituciją – Kauno technologijos universitetas

Įrašykite vartotojo vardą ir slaptažodį (username / password ) - KTU tinklo naudotojo vardą ir slaptažodį

- Spauskite: Prisijungti
- Sutikite su sistemos naudojimosi taisyklėmis: "Sutinku"
- Spauskite mygtuką "Naujas dokumentas" ir atidarykite langą dokumento įvedimui.

| 1.               |                                                                                 |                      |
|------------------|---------------------------------------------------------------------------------|----------------------|
| Dokumento tipas  |                                                                                 |                      |
| DB * Nepasirinkt | · 2.                                                                            |                      |
| ♠ Grižti         | Dokumento tipas                                                                 |                      |
|                  | DB * ETD •                                                                      |                      |
|                  | Tipas * Nepasirinkta                                                            |                      |
|                  | Grjž     Repasirinkta     Bakalauro darbas                                      |                      |
|                  | Daktaro disertacija                                                             | -                    |
|                  | Daktaro disertacijos santrauka<br>Habilitacijos procedūrai teikiamų mokslo darb | pų apžvalga <b>2</b> |
|                  | Habilitacinio darbo santrauka                                                   | 5.                   |
|                  | Habilitacinis darbas Magistro darbas Dokument                                   | to tipas             |
|                  | Meno doktoranto darbas DB *                                                     | ETD 🔹                |
|                  | Tipas *                                                                         | Bakalauro darbas     |
|                  | + Grįžti                                                                        | i Tęsti              |

Duomenis įvesite atskirais žingsniais:

1 žingsnis

Dokumento kalba – pasirinkite kalbą, kokia parašytas darbas (automatiškai parenkama lietuvių kalba, jeigu dokumentas yra parengtas kita kalba, pasirinkite reikiamą kalbą).

## Dokumento mokslo / meno kryptys.

Spauskite: Pridėti mokslo / meno kryptį. Nurodykite registruojamo darbo tematiką ir problemą atitinkančią (-ias) mokslo kryptį (-is) ir sritį (-is). Mokslo / meno krypčių sąrašą galima išskleisti, šalia reikšmės paspaudus mygtuką. Atsidariusiame lange galima atlikti mokslo klasifikacijos reikšmės paiešką pagal pavadinimą, kodą ir galiojimą arba tinkamą reikšmę galima pasirinkti iš sąrašo. Nurodykite mokslo srities / krypties svorį 100%.

## Institucijų mokslo / meno kryptys.

Nepildoma.

# Studijų sritys, krypčių grupės ir kryptys.

Spauskite: Pridėti studijų kryptį. Atsidariusiame lange studijų kryptį galima rinktis pagal pavadinimą, kodą arba tinkamą reikšmę pasirinkti iš sąrašo.

# Darnaus vystymosi tikslai.

Nepildoma.

| Žingsnis 1 Žing                                  | gsnis 2 Žingsnis 3 Žingsnis 4 Žingsnis 5   |
|--------------------------------------------------|--------------------------------------------|
| Bendri duomenys                                  |                                            |
| Dokumento tipas *                                | ETD -                                      |
| Publikacijos rūšis *                             | Bakalauro darbas                           |
| Aprašo kūrėjo institucija                        | Kauno technologijos universitetas          |
| Aprašo kūrėjo padalinys *                        | Ekonomikos ir verslo fakultetas Pasirinkti |
| Aprašo sukūrimo data<br>Aprašo patvirtinimo data | 2022-03-30 11:38                           |
| Aprašą sukūręs naudotojas                        | s StudentasVardenis StudentasPavardenis    |
| Dokumento kalba                                  | Lietuvių                                   |
| Dokumento mokslo / meno                          | io kryptys                                 |
| *Įveskite bent vieną kryptį                      | i l                                        |
| Kodas                                            | Pavadinimas Svoris Tinon Veiksmai          |
| Duomenų nėra                                     | (%) Tipas                                  |
| + Pridėti mokslo / mer                           | no krypti                                  |
| Institucijų mokslo / meno l                      | kryptys                                    |
| Institucija                                      | Mokslo / meno kryptys Veiksmai             |
| Duomenų nėra                                     |                                            |
| + Pridėti instituciją                            |                                            |
| Studijų sritys, krypčių gru                      | ipės ir kryptys                            |
| *Įveskite bent vieną studiju                     | jų kryptį                                  |
| Kodas                                            | Pavadinimas Tipas Veiksmai                 |
| Duomenų nėra                                     |                                            |
| Pridėti studijų krypt                            |                                            |
|                                                  | → Tę                                       |

#### \* Antraštė, anotacija, reikšminiai žodžiai.

Spauskite: Pridėti. Atsidaro langas, kuriame reikia įvesti visus būtinus duomenis ir išsaugoti paspaudžiant Patvirtinti.

Duomenys **Antraštė, anotacija, reikšminiai žodžiai** turi būti įvesti lietuvių ir anglų kalbomis. Pirmąja kalba turi būti parinkta ta, kuria buvo parašytas dokumentas. Pasirinkite kalbą: Lietuvių (jei BP liet. k.)

- Antraštė: baigiamojo projekto pavadinimas rašomos mažosiomis raidėmis, išskyrus pirmąjį žodį ir tikrinius daiktavardžius. Antraštei anglų kalba galioja tokie patys reikalavimai.
- Anotacija: baigiamojo projekto santrauka, įkelkite baigiamojo projekto santrauką arba jos dalį (ne mažiau 3-4 sakinių).
- Reikšminiai žodžiai: baigiamojo projekto reikšminiai žodžiai, rašomi mažosiomis raidėmis (išskyrus tikrinius daiktavardžius), atskiriant juos kabliataškiu (;), turi būti įrašyti 3-5 reikšminiai žodžiai arba reikšminių žodžių junginiai.
- Spauskite mygtuką Pridėti ir viską pakartokite anglų kalba (jeigu BP rašote anglų kalba pirma duomenis įveskite anglų kalba, viską pakartokite lietuvių kalba).
- Autoriai ši informacija jau bus užpildyta, nes prisijungdami įrašėte vieningo KTU tinklo naudotojo vardą ir slaptažodį. Jeigu baigiamąjį projektą rašė keli autoriai, pridėkite kitą autorių, spausdami mygtuką Pridėti autorių. Atsidariusiame lange atlikite paiešką, iš rezultatų pasirinkite reikiamą autorių.
- Sendradarbiavimas su verslu pildyti neprivaloma.

| ingsnis 1                        | Žingsnis 2                    | Žingsnis 3                       | Žingsnis 4                                 | Žingsni        | is 5           |          |          |  |
|----------------------------------|-------------------------------|----------------------------------|--------------------------------------------|----------------|----------------|----------|----------|--|
| Antraštė, anotacij               | a, reikšminiai žodžiai        |                                  |                                            |                |                |          |          |  |
| * Antraštę, anota                | ciją bei reikšminius žod      | lžius privaloma nurodyti l       | lietuvių ir anglų kalbo                    | omis (mažosio  | mis raidėmis)  |          |          |  |
| Antraštė                         | Kalba                         | Anotacija                        | F                                          | Reikšminiai žo | odžiai         | Veiksmai |          |  |
| Duomenų nėra                     |                               |                                  |                                            |                |                |          |          |  |
|                                  |                               |                                  |                                            |                |                |          |          |  |
| Autoriai                         |                               |                                  |                                            |                |                |          |          |  |
| * Pridėkite bent v               | ieną įrašą                    |                                  |                                            |                |                |          |          |  |
|                                  | Autorius                      | Atstova                          | Atstovaujamos įstaigos                     |                | oriaus vaidmuo | Veiksmai |          |  |
| StudentasVarder                  | nis StudentasPavarden         | is Kauno techno<br>Ekonomikos ir | ologijos universitet<br>verslo fakultetas; | as: Auto       | rius           | ø        |          |  |
| + Pridėti auto<br>Rekomendacija: | prių<br>padalinį rekomenduoja | ma nurodyti kuo detalesi         | nį.                                        |                |                | ^<br>    |          |  |
| Bendradarbiavim                  | as su verslu                  |                                  |                                            |                |                |          |          |  |
|                                  | Įmonės pavadi                 | nimas                            | Ša                                         | alis           | Pasta          | aba      | Veiksmai |  |
| Duomenų nėra                     |                               |                                  |                                            |                |                |          |          |  |
| + Pridėti ben                    | dradarbiavimą su vers         | slu                              |                                            |                |                |          |          |  |
| <ul> <li>Grįžti</li> </ul>       |                               |                                  |                                            |                |                |          | → Te     |  |

## • Fiziniai duomenys:

Apimtis: įrašykite baigiamojo projekto PDF faile esančių puslapių skaičių (tiek kiek matote PDF faile) ir raidę p. (pvz.: 90 p.).

- Susiję laukai: nepildoma.
- ETD papildomi laukai: nepildoma.
- Darbas apgintas: pažymėkite varnelę, kad darbas apgintas.
- Gynimas eksternu: pildo bibliotekininkas (jei reikalinga).
- Darbo gynimas: iš kalendoriaus pasirinkite darbo gynimo datą.
- Padalinys: pasirinkite fakulteto pavadinimą.

# Kiti atsakingi asmenys:

Spauskite mygtuką **Pridėti atsakingą asmenį** iš paieškos pasirinkite darbo vadovo ir recenzento pavardes. Darbo vadovas ir kiti atsakingi asmenys įvedami paspaudus mygtuką **Pridėti atsakingą asmenį** ir atlikus paiešką pagal pavardę iš eLABa sistemoje registruotų asmenų. **Apibūdinimas** – pasirinkite tinkamą reikšmę, pavyzdžiui "Darbo vadovas" ar "recenzentas" spauskite mygtuką **Patvirtint**i.

Gynimo komisija: nepildoma.

| ingonio i                                                                                                    | Zingshis z                                                                                            |                |                          |            | Lingonio o                                                           |                                                                                                   |                                                                         |                            |
|----------------------------------------------------------------------------------------------------|----------------------------------------------------------------------------------------------------|----------------|--------------------------|------------|----------------------------------------------------------------------|---------------------------------------------------------------------------------------------------|-------------------------------------------------------------------------|----------------------------|
| Fiziniai duomeny                                                                                                    | /\$                                                                                                   |                |                          |            |                                                                      |                                                                                                   |                                                                         |                            |
| Apimtis 90 p.                                                                                                    |                                                                                                    |                |                          |            |                                                                      |                                                                                                   |                                                                         |                            |
| Susiję šaltiniai                                                                                                    |                                                                                                    |                |                          |            |                                                                      |                                                                                                   |                                                                         |                            |
|                                                                                                    | Šaltinio tipas                                                                                        |                | URI                      |            | Tikrini                                                              | no data                                                                                           | Veiks                                                                   | mai                        |
| Duomenų nėra                                                                                                    |                                                                                                    |                |                          |            |                                                                      |                                                                                                   |                                                                         |                            |
| + Pridėti sus                                                                                                    | ijusį šaltinį                                                                                         |                |                          |            |                                                                      |                                                                                                   |                                                                         |                            |
| ETD papildomi la                                                                                                    | ukai                                                                                                  |                |                          |            |                                                                      |                                                                                                   |                                                                         |                            |
| Darbas paruoštas                                                                                                    | s institucijoje * Kauno                                                                               | technologijo   | os universitetas         | Pasirinkti | i                                                                    |                                                                                                   |                                                                         |                            |
| Darbo gynimas                                                                                                    |                                                                                                    |                |                          |            |                                                                      |                                                                                                   |                                                                         | _                          |
|                                                                                                    |                                                                                                    |                |                          |            |                                                                      |                                                                                                   |                                                                         |                            |
| Darbas apgintas                                                                                                    | <b>v</b>                                                                                              |                |                          |            | D - ¥ i I.it                                                         |                                                                                                   | line of other state                                                     |                            |
| Darbas apgintas<br>Gynimas ekstern                                                                                                    |                                                                                                    |                |                          |            | Pažymėkit                                                            | e varnelę,                                                                                        | kad darb                                                                | as                         |
| Darbas apgintas<br>Gynimas eksterni                                                                                                    | u 2022.05.13                                                                                          |                |                          |            | Pažymėkit<br>apgintas,                                               | e varnelę,<br>įrašykite g                                                                         | kad darb<br>ynimo da                                                    | as<br>tą                   |
| Darbas apgintas<br>Gynimas ekstern<br>Gynimo data                                                                                                    | u 2022-05-13                                                                                          |                |                          |            | Pažymėkit<br>apgintas,<br>ir faku                                    | e varnelę,<br>įrašykite g<br>lteto pava                                                           | kad darb<br>ynimo da<br>adinima                                         | as<br>tą                   |
| Darbas apgintas<br>Gynimas ekstern<br>Gynimo data<br>Padalinys *                                                                                       | u<br>2022-05-13                                                                                       | slo fakultetas | s Pasirinkti             |            | Pažymėkit<br>apgintas,<br>ir faku                                    | e varnelę,<br>įrašykite g<br>lteto pava                                                           | kad darb<br>ynimo da<br>adinimą                                         | as<br>tą                   |
| Darbas apgintas<br>Gynimas ekstern<br>Gynimo data<br>Padalinys *<br>Kiti atsakingi asn                                                                 | u 2022-05-13 T<br>Ekonomikos ir ver                                                                   | slo fakultetas | s Pasirinkti             |            | Pažymėkit<br>apgintas,<br>ir faku                                    | e varnelę,<br>įrašykite g<br>lteto pava                                                           | kad darb<br>ynimo da<br>adinimą                                         | as<br>tą                   |
| Darbas apgintas<br>Gynimas ekstern<br>Gynimo data<br>Padalinys *<br>Kiti atsakingi asn                                                                 | u 2022-05-13 T<br>Ekonomikos ir ver<br>nenys<br>Vardas, pavardė                                       | slo fakultetas | s Pasirinkti<br>El. pašt |            | Pažymėkit<br>apgintas,<br>ir faku                                    | e varnelę,<br>įrašykite g<br>lteto pava<br>Atsakomybė                                             | kad darb<br>ynimo da<br>adinimą<br>veiks                                | as<br>tą<br><sup>mai</sup> |
| Darbas apgintas<br>Gynimas ekstem<br>Gynimo data<br>Padalinys *<br>Kiti atsakingi asn<br>Duomenų nėra                                                  | u 2022-05-13 1 Ekonomikos ir ver<br>nenys<br>Vardas, pavardė                                          | slo fakultetas | s Pasirinkti<br>El. pašt | 35         | Pažymėkit<br>apgintas,<br>ir faku                                    | e varnelę,<br>irašykite g<br>lteto pava<br>Atsakomybė                                             | kad darb<br>ynimo da<br>adinimą<br>veiks                                | as<br>tą<br><sup>mai</sup> |
| Darbas apgintas<br>Gynimas ekstern<br>Gynimo data<br>Padalinys *<br>Kiti atsakingi asm<br>Duomenų nėra<br>+ Pridėti atsa                               | u 2022-05-13 🗊<br>Ekonomikos ir ver<br>nenys<br>Vardas, pavardė                                       | slo fakultetas | s Pasirinkti<br>El. pašt | as         | Pažymėkit<br>apgintas,<br>ir faku<br>Įrašykite                       | e varnelę,<br>irašykite g<br>lteto pava<br>Atsakomybė<br>e darbo va                               | kad darb<br>tynimo da<br>adinimą<br>veiks<br>dovo ir                    | as<br>tą<br><sup>mai</sup> |
| Darbas apgintas<br>Gynimas ekstem<br>Gynimo data<br>Padalinys *<br>Kiti atsakingi asn<br>Duomenų nėra<br>+ Pridėti atsa                                | u 2022-05-13 🗃<br>Ekonomikos ir ver<br>nenys<br>Vardas, pavardė<br>akingą asmenį                      | slo fakultetas | s Pasirinkti<br>El. pašt | as         | Pažymėkit<br>apgintas,<br>ir faku<br>Įrašykite<br>recenz             | e varnelę,<br>įrašykite g<br>lteto pava<br>Atsakomybė<br>e darbo va<br>zento pava                 | kad darb<br>aynimo da<br>adinimą<br>veiks<br>dovo ir<br>ardes           | as<br>tą                   |
| Darbas apgintas<br>Gynimas ekstem<br>Gynimo data<br>Padalinys *<br>Kiti atsakingi asm<br>Duomenų nėra<br>+ Pridėti atsa<br>Gynimo komisija             | u 2022-05-13 m<br>Ekonomikos ir ver<br>nenys<br>Vardas, pavardė<br>akingą asmenį<br>Nepasirinkta Pasi | slo fakultetas | s Pasirinkti<br>El. pašt | as         | Pažymėkit<br>apgintas,<br>ir faku<br>Įrašykite<br>recenz<br>(pasirin | e varnelę,<br>įrašykite g<br>lteto pava<br>Atsakomybė<br>e darbo va<br>zento pava<br>kite iš pai  | kad darb<br>tynimo da<br>adinimą<br>veiks<br>dovo ir<br>ardes<br>eškos) | as<br>tą<br>mai            |
| Darbas apgintas<br>Gynimas ekstem<br>Gynimo data<br>Padalinys *<br>Kiti atsakingi asn<br>Duomenų nėra<br>Pridėti atsa<br>Gynimo komisija               | u 2022-05-13 🗂<br>Ekonomikos ir ver<br>nenys<br>Vardas, pavardė<br>akingą asmenį<br>Nepasirinkta Pasi | slo fakultetas | s Pasirinkti<br>El. pašt | as         | Pažymėkit<br>apgintas,<br>ir faku<br>Įrašykite<br>recenz<br>(pasirin | e varnelę,<br>irašykite g<br>lteto pava<br>Atsakomybė<br>e darbo va<br>cento pava<br>kite iš paio | kad darb<br>synimo da<br>adinimą<br>veiks<br>dovo ir<br>ardes<br>eškos) | as<br>tą                   |
| Darbas apgintas<br>Gynimas ekstem<br>Gynimo data<br>Padalinys *<br>Kiti atsakingi asm<br>Duomenų nėra<br>+ Pridėti atsa<br>Gynimo komisija<br>- Grįžti | u 2022-05-13 🗂<br>Ekonomikos ir ver<br>nenys<br>Vardas, pavardė<br>akingą asmenį<br>Nepasirinkta Pasi | slo fakultetas | s Pasirinkti<br>El. pašt | as         | Pažymėkit<br>apgintas,<br>ir faku<br>Įrašykite<br>recenz<br>(pasirin | e varnelę,<br>irašykite g<br>lteto pava<br>Atsakomybė<br>e darbo va<br>zento pava<br>kite iš paio | kad darb<br>tynimo da<br>adinimą<br>dovo ir<br>ardes<br>eškos)          | as<br>tą<br><sup>mai</sup> |

## Pridedami failai:

Pridėkite BP failą PDF formatu (be priedų, jei jie ne PDF formato);

- Priedai neprivaloma. Galite įkelti kitus su darbu susijusius failus įvairiais formatais.
- Svarbu: studentas atsakingas už tai, kad būtų įkeltas galutinis (apgintas) PDF failas.
- Ikėlę apgintus projektus į eLABa talpyklą, studentai nustato prieigos sąlygas pagal gautą BP įvertinimą.

| Žingsnis 1                    | Žingsnis 2                     | Žingsnis 3                 | Žingsnis 4         | Žingsnis 5    | 5            |          |
|-------------------------------|--------------------------------|----------------------------|--------------------|---------------|--------------|----------|
| Pridedami failai              |                                |                            |                    |               |              |          |
| Pagrindinis failas            | * Pavardenis_Var               | denis_2022_baigiama        | asis projektas.pdf | l Parsisiųsti | <del>.</del> |          |
| Prieigos sąlygos <sup>s</sup> | * Nepasirinkta<br>Nepasirinkta |                            |                    |               |              |          |
|                               | Laisvai prieinar               | nas internete              | Pri                | eiga          | Pastaba      | Veiksmai |
| Priedai                       | Prieinamas tik i               | institucijos(-ų) intranete | e                  |               |              |          |
|                               | Neprieinamas                   |                            |                    |               |              |          |
| 0-17/1                        | _                              |                            |                    |               |              |          |
| ← Grįzti                      |                                |                            |                    |               |              | → lęsti  |

Įkėlę apgintus projektus į eLAba, studentai nustato šias prieigos sąlygas:

1. <u>bakalauro ir profesinių studijų projektams</u>, įvertintiems pažymiais 9 ar 10 – prieigos statusas "**Prieinamas tik institucijos intranete**", ribojimo laikotarpis – 99 metai. Projektas bus prieinamas tik Universiteto bendruomenės nariams;

2. <u>bakalauro ir profesinių studijų projektams</u>, įvertintiems pažymiais 5, 6, 7 ar 8 – prieigos statusas "**Neprieinamas**", ribojimo laikotarpis – 99 metai;

3. <u>magistro projektams</u>, įvertintiems pažymiais 9 ar 10 – prieigos statusas "**Laisvai prieinamas internete**". Gali būti pasirenkamas prieigos statusas "**Prieinamas tik institucijos intranete**" arba "**Neprieinamas**", tokiu atveju, maksimalus ribojimo laikotarpis gali būti 2 metai, po ribojimo laikotarpio pabaigos Projektas tampa viešai prieinamas internete;

4. <u>magistro projektams</u>, įvertintiems pažymiais 7 ar 8 – prieigos statusas "**Prieinamas tik institucijos intranete**", ribojimo laikotarpis – 99 metai. Projektas yra prieinamas tik KTU bendruomenės nariams;

5. <u>magistro projektams</u>, įvertintiems pažymiais 5 ar 6 – prieigos statusas "**Neprieinamas**", ribojimo laikotarpis – 99 metai;

6. projektams, kuriems pagal Universitete nustatytą tvarką suteikta <u>konfidencialumo žyma</u> – prieigos statusas "**Neprieinamas**", ribojimo laikotarpis – 99 metai. Skiltyje "Pastabos dokumentui" įrašoma "KONFIDENCIALU".

- Autorius turi pasirašyti licencinę sutartį.
- \* Licencinės sutartys su autoriumi: Elektroninė.
- Susipažinkite su licencinės sutarties sąlygomis (atsisiųskite)
- Pasirašykite licencinę sutartį:

pažymėkite varnelę prie

- Patvirtinu, kad duomenys pateikti licencinėje sutartyje yra teisingi (autorius).
- Įrašo apačioje atsiras veiksmas:
- Perduoti bibliotekos darbuotojui tvirtinti

ir spauskite mygtuką l**šsaugoti.** 

| Žingsnis 1                                                                          | Žingsnis 2                                                                     | Žingsnis 3                                     | Žingsnis 4 Ž    | ingsnis 5         |     |                    |                 |         |  |  |
|-------------------------------------------------------------------------------------|--------------------------------------------------------------------------------|------------------------------------------------|-----------------|-------------------|-----|--------------------|-----------------|---------|--|--|
| Licencinės suta                                                                     | Licencinės sutartys su autorium                                                |                                                |                 |                   |     |                    |                 |         |  |  |
| Sutarties tipas E                                                                   | lektroninė                                                                     |                                                |                 |                   | _   |                    |                 |         |  |  |
| Patvirtinu, kad d<br>Sutarčių istorij                                               | uomenys pateikti licer<br>a                                                    | ncinėje sutartyje yra teising                  | gi (autorius) 🔽 | 4                 |     |                    |                 |         |  |  |
| Tipas                                                                               | Priegos sąlygos                                                                | Autorius                                       | Darbuotojas     | Įsigaliojimo data | Nr. | Failas             | Nutraukimo data |         |  |  |
| Elektroninė                                                                         | Neprieinamas                                                                   |                                                |                 |                   |     | <u>parsisiųsti</u> |                 | ø       |  |  |
| Neviešinami fai                                                                     | ai                                                                             |                                                |                 |                   |     |                    |                 |         |  |  |
| Neviešinami fai                                                                     | Pavadinimas         Pastaba           Duomenų nėra         Duomenų nėra        |                                                |                 |                   |     |                    |                 | Pastaba |  |  |
| Büsena                                                                              |                                                                                |                                                |                 |                   |     |                    |                 |         |  |  |
| Būsena<br>Darbas pažeidž<br>Pastabos dokur                                          | ia akademinės etikos<br>nentui                                                 | Autoriaus j<br>principus Ne                    | pasirašomas     |                   |     |                    |                 |         |  |  |
| Veiksmai                                                                            |                                                                                |                                                |                 |                   |     |                    |                 |         |  |  |
| Papildomi ribojir<br>Ne dubletas<br>Galimi veiksmai<br>Išsaugoti du<br>Perduoti bib | nai<br>. Saugojimo metu nev<br>omenis nekeičiant dol<br>iotekos darbuotojui tv | ykdyti patikros.<br>kumento būsenos<br>irtinti |                 |                   |     |                    |                 |         |  |  |

- Atsakingi Bibliotekos darbuotojai ne vėliau kaip 3 darbo dienos po gynimo dienos eLABa talpykloje peržiūri studento įkelto BP failą ir metaduomenis. Jeigu metaduomenyse randa klaidų, jas ištaiso. Siunčia studentui el. paštu laišką su prašymu, kad studentas prisijungtų prie eLABa talpyklos įrašo ir dar kartą pasirašytų licencinę sutartį.
- Atsakingi Bibliotekos darbuotojai patvirtina BP įkėlimo į eLABa talpyklą faktą (patvirtina įrašą), tik tuomet studentas laikomas atsiskaičiusiu su Biblioteka.
- Atsakingi Bibliotekos darbuotojai prisijungia prie AIS ir AIS sistemoje pažymi kad BP įkeltas į eLABa talpyklą.
- Tuomet baigiamojo kurso studentas AIS sistemoje matys, kad BP į eLABa talpyklą įkeltas (Baigiamojo projekto įkėlimas į eLABa patvirtintas).